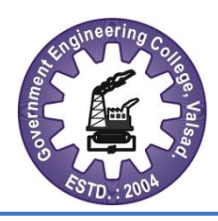

# **GOVERNMENT OF GUJARAT**

GOVERNMENT ENGINEERING COLLEGE VALSAD સરકારી ઈજનેરી કોલેજ વલસાડ (Approved by AICTE and Affiliated to GTU)

Near Sanskar Kendra, Tithal Road, Valsad - 396001 (Gujarat, India)

 
 Website:
 www.gecv.ac.in www.gecvl.cteguj.in

 Email:
 gec-valsad-dte@gujarat.gov.in principal@gecv.ac.in

 Phone:
 02632-241960

No.: GECV/

Date:10/08/2021

# Notice <u>B.E. 2<sup>nd</sup> year D to D students: Admission 2021</u>

Dear Students,

We are glad to welcome you here. The commencement of academic term is on 12/08/2021. In this context, instructions are as follows:

- 1) First Register on: <u>https://forms.gle/rhfa2Pmw6QpixPGz7</u>
- 2) Join the department wise WhatsApp group for smooth communication.

| Branch                       | MS TEAM NAME                 | Link for joining WhatsApp group                  |
|------------------------------|------------------------------|--------------------------------------------------|
| CHEMICAL<br>ENGINEERING      | BE_CHEM_3(D TO D)_GECV_2021  | https://chat.whatsapp.com/E5howkVMFOy55mi6nKFUyS |
| CIVIL<br>ENGINEERING         | BE_CIVIL_3(D TO D)_GECV_2021 | https://chat.whatsapp.com/FxEKja8mUpZ04w4vob6rXI |
| ELECTRICAL<br>ENGINEERING    | BE_ELE_3(D TO D)_GECV_2021   | https://chat.whatsapp.com/IrXrOM8sa737467qa8zNdY |
| ENVIRONMENTAL<br>ENGINEERING | BE_ENV_3(D TO D)_GECV_2021   | https://chat.whatsapp.com/CliNiapTMcrBtMd5xNwlJf |
| MECHANICAL<br>ENGINEERING    | BE_MECH_3(D TO D)_GECV_2021  | https://chat.whatsapp.com/HUF83X39YM52jIDX8dxEN7 |

- 3) All the classes will be conducted through offline and online mode. As per Government's guidelines, students can attend offline classes on voluntary basis. Those students who want to attend offline classes are informed to submit the parent's consent letter. It is necessary to plan in advance the COVID vaccination by the students attending offline classes for the benefit of their own, classmates and society at large.
- 4) Online classes are conducted through **Microsoft Team**. Your login details and password will be shared to you before commencement of regular classes.

#### Steps to login and attending class on Microsoft team are as follows:

1) Download the Microsoft Team App from Google store.

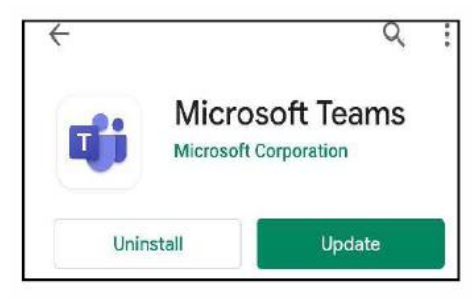

2) Login through USER ID and Password provided by institute.

| ← 190190119001@gecval | s.gujgov.edu.in |
|-----------------------|-----------------|
| Enter password        |                 |
| Password              |                 |
| Forgot my password    |                 |
|                       | Sign in         |

3) Your class name will be displayed. Students have to click on Calendar tab where the subject wise time table will be available where students can attend the class by clicking on "join " tab.

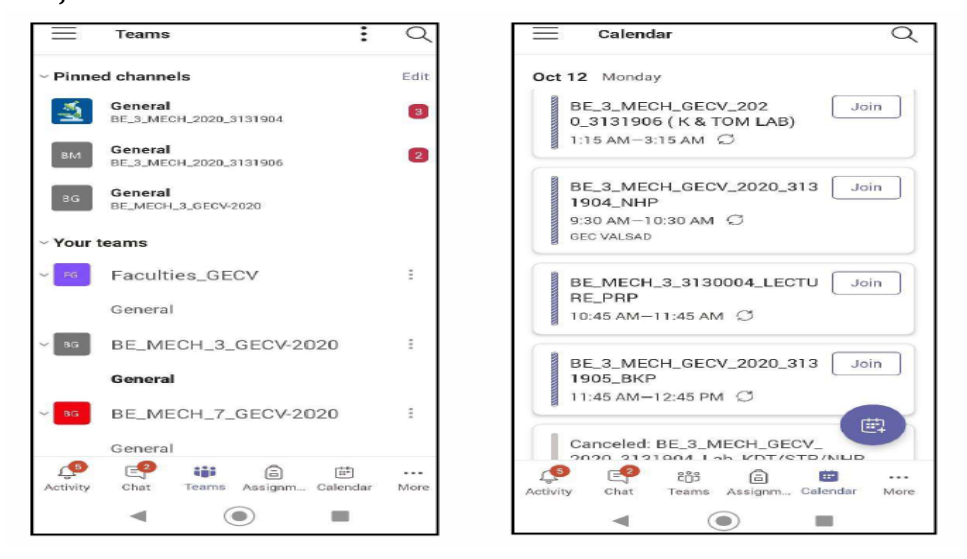

## Ndrpatel

## PRINCIPAL